## **Instructional Resource**

## Viewing Allowed Site URLs During Exam

If your professor has permitted you to visit additional sites such as a whiteboard during the exam, you can find a list of those within the exam window.

- 1. Access your exam.
- 2. Go through all of the required features (e.g. student photo, student ID, etc.).
- 3. Once you're in the exam, look for the blue bar at the bottom. It is named Exam in Progress.
- 4. Click Exam Guidelines & Allowed Websites.

|        | Course Kaltura   |                                                                      | 3 pts                 |        |  |
|--------|------------------|----------------------------------------------------------------------|-----------------------|--------|--|
|        |                  | EDT can help you with which of the following? Select all that apply. |                       |        |  |
|        |                  | Review course Review course Verify course objectives are measurable  |                       |        |  |
|        |                  | Ensure course is accessible                                          |                       |        |  |
|        |                  | Teach your course                                                    |                       |        |  |
|        |                  | White your quiz questions                                            |                       |        |  |
| Ston 2 |                  | Ensure objectives align to instructional materials and activities    |                       | Sten 4 |  |
| Step 5 | Exam in Progress |                                                                      | 💼 Exam Guidelines & 🗾 |        |  |

- 5. A window will appear on the right-hand side with a list of allowed URLs.
- 6. Click the desired link.

| HL_DEMO_Sar                                                                                                    | ndbox > (             | Quizzes > Aug 19 Training Quiz                                           | *                                            | ×                                                                                                    | Step 6 |
|----------------------------------------------------------------------------------------------------|-----------------------|--------------------------------------------------------------------------|----------------------------------------------|----------------------------------------------------------------------------------------------------|--------|
| Home<br>Syllabus<br>Discussions<br>Assignments<br>Quizzes<br>Honorlock<br>Grades<br>People<br>Microsoft Farms<br>Collaborations<br>Pages | Aug<br>Started<br>Qui | 19 Training Quiz<br>See 14 at 8:30m<br>z Instructions                    | All                                          | Allowed URLs                                                                                                    |        |
|                                                                                                    | D                     | Question 1 1                                                             | L pts                                        | ot Allowed<br>pen Book Not Allowed<br>otes Not Allowed<br>ratch Paner Not Allowed                                                                                                    |        |
|                                                                                                    |                       | EDT provides service to faculty and staff within the College of Nursing. | - Ri<br>- Hi<br>- Hi<br>- Hi<br>- Hi<br>- Yi | Restroom Binaks Not Allowed Handheid Cauluator Not Allowed Headphones Not Allowed Headphones Not Allowed Hats Not Allowed You Cannot Take Your Exam in Public Area Background Noise Not Allowed |        |
|                                                                                                    |                       | O Tue<br>O file                                                          | - B;                                         |                                                                                                    |        |
| Files<br>Item Banks<br>Course Kaltura                                                                                                    | D                     | Question 2 5                                                             | 5 pts                                        |                                                                                                    |        |
|                                                                                                    |                       | EDT can help you with which of the following? Select all that apply.     |                                              |                                                                                                    |        |
|                                                                                                    |                       | Review course                                                            |                                              |                                                                                                    |        |
|                                                                                                    |                       | Verify course objectives are measurable                                  |                                              |                                                                                                    |        |
|                                                                                                    |                       | Ensure course is accessible                                              |                                              |                                                                                                    |        |
|                                                                                                    |                       | Teach your course                                                        |                                              |                                                                                                    |        |
|                                                                                                    |                       | White your quiz questions                                                |                                              |                                                                                                    |        |
|                                                                                                    |                       | Ensure objectives align to instructional materials and activities        |                                              |                                                                                                    |        |
| Exam in Progress                                                                                                    |                       | É Eam                                                                    | Guidelines & wed Websites                    | 🏖 Proctor 🛨 Hide 🚦 🔛                                                                                                    |        |

Inspiring Innovation and Excellence in Education <u>Contact EDT by submitting a request</u>

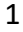